## How to connect to your AccuCare Web site

These instructions will show you how to create an Icon, access AccuCare and chose your view of the AccuCare main menu.

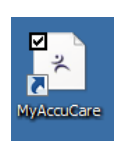

**Step 1.** - Look on your desktop for the AccuCare browser icon and double-click on it.

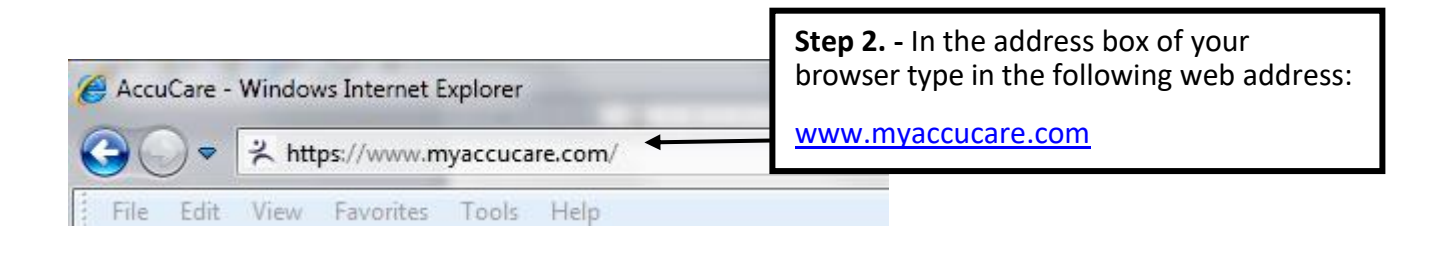

Step 3. – Next type in your username, password and company\_Id then click on the 'Submit' button

| ← ⓒ ≭ https://www.myaccucare.com/<br>File Edit View Favorites Tools Help<br>☆ ≭ AccuCare - Web-based Cl @ AccuCare Billing D | erro @ AccuCare Reset @ Bugzilla Mair                          | Page Orion J. Bugzilla Main Page                                          | C X AccuCare - Practice Manag >                                                                                                    | DEV_NPIRS Home  Call: 800.324.7966   login                          |
|----------------------------------------------------------------------------------------------------|----------------------------------------------------------------|---------------------------------------------------------------------------|----------------------------------------------------------------------------------------------------|---------------------------------------------------------------------|
|                                                                                                    | AccuCare Log<br>username<br>password<br>company id<br>usubmit  |                                                                           | Create Your Own Meaningful Use<br>Fully customize your own forms and<br>questionnaires with reports and<br>data that meet YOUR needs.<br>Contact us to learn more |                                                                     |
|                                                                                                    | Support<br>Video tutorials, user guides,<br>downloads and more | Services<br>Trom training and consulting<br>to outsource billing services | Features<br>Streaministrative and biling needs                                                                                                    | Webinars<br>Free Online CP's through our<br>partnership with NAADAC |

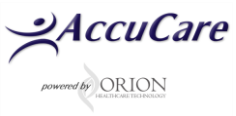

**Step 4.** – You will be connected to your AccuCare Web site. You will see new AccuCare interface but have the ability to change to older AccuCare interface if you prefer.

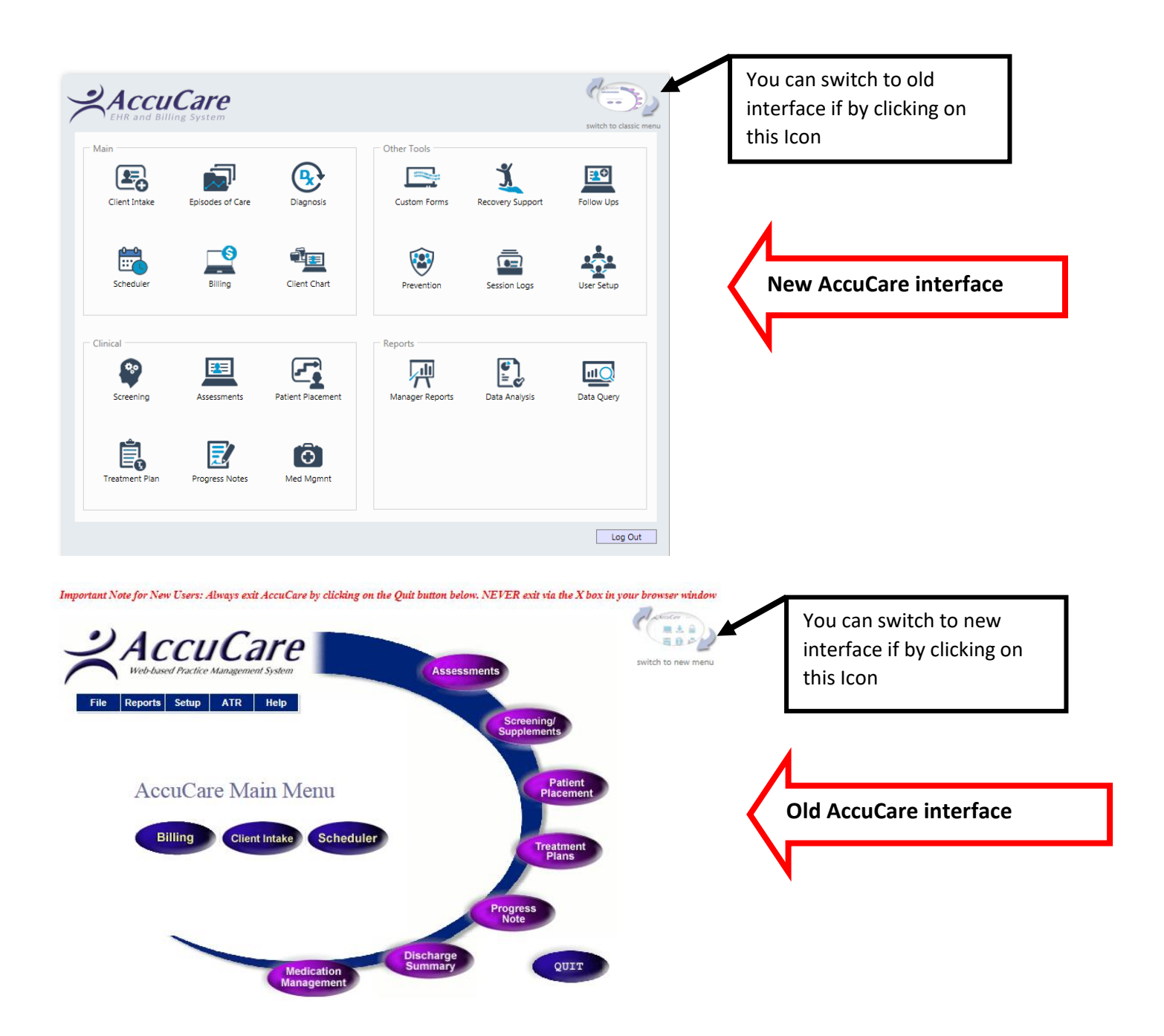

Congratulations. You have now successfully connected to your AccuCare web site

For additional questions, contact AccuCare Support at 800-324-7966 or email support@orionhealthcare.com and we will be happy to assist you!

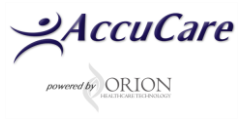